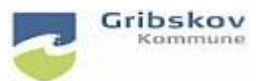

## Nexus kvikguide

| Dokumentansvarlig: Nexus systemadministrator | Gældende fra:2.5.2023 | Version:01   |
|----------------------------------------------|-----------------------|--------------|
| Udarbejdet af: : Lise Egesholm Olsen         | Godkendt af::         | Revideret af |

# 3. FK Brugeradministration Nexus for kommunale brugere

Når en bruger er oprettet hos IT og du har modtaget brugernavn og adgangskode, kan du hente brugeren ind i Nexus.

Under Administration vælges Organisation, brugere og sikkerhed.

Vælg Brugere og Opret ny bruger

| KMD<br>Nexus                       |             |           | Søg |   |  |
|------------------------------------|-------------|-----------|-----|---|--|
| Organisation, brugere og sikkerhed |             |           |     |   |  |
| Organisationer                     | Aktiviteter | Brugere 🧲 |     | _ |  |
| Opret ny bruger                    |             |           |     |   |  |

Du kan nu hente brugeren ind fra FK Støttesystemet ved at skrive brugers mailadresse eller CPR-nummer

| Opret bruger                      |              |          |
|-----------------------------------|--------------|----------|
| * UUID, brugernavn<br>eller CPR ⑦ |              |          |
|                                   |              |          |
|                                   |              |          |
|                                   | Opret bruger | Annullér |

### **Organisationstilknytning:**

Vi kan nu se <u>alle</u> kommunens organisationer i Nexus- det er blevet lidt uoverskueligt! Brug de små pile til at lukke alle de ikke-relevante organisationsenheder og give lidt bedre overblik.

Du finder de relevante organisationer for hhv. CSO og CSI under Byrådet - Direktionen - Direktørområde 2

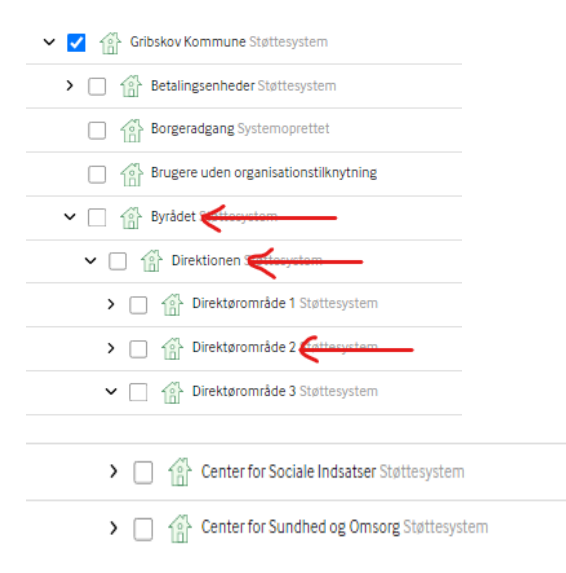

Bruger kommer ind fra støttesystemet med en 'låst' organisationstilknytning, det kan du ikke fjerne. Skal dette ændres skal det ordnes af IT. Du kan give øvrige flueben som er nødvendige for den aktuelle bruger.

| ~ 🗸 | Ahornparken Støttesystem          |
|-----|-----------------------------------|
| ×   | Team A Ahornparken Støttesystem   |
|     | Team adm Ahornparken Støttesystem |
| ✓   | Team B Ahornparken Støttesystem   |
|     | Team C Ahornparken Støttesystem   |

Alle brugere skal have: Gribskov kommune

### Visningsorganisationer

Alle brugere i Myndighed, både CSI og CSO skal have: Center for social og Sundhed

Alle brugere i udførerdelen CSO skal have: Leverandører Omsorg

Alle brugere i udførerdelen CSI skal have: Leverandører Sociale Tilbud

Derudover tilknyttes bruger de relevante organisationsenehder alt efter ansættelsessted.

## Roller

Tildeles som før

#### **Opsætning til FMK**

Find vejledning her her på siden

https://vejledninger.gribskov.dk/nexus/brugeropsaetning-